行動自然人憑證登入

## 重要:請先至 中華民國內政部行動自然人憑證網註冊 https://fido.moi.gov.tw/pt/

步驟一:請至國家科學及技術委員會 https://www.nstc.gov.tw 右上方「登入學術研發服務網」

選擇驗證方式:行動自然人憑證,請開啟行動自然人憑證 APP,輸入「身分證字號/居留證號」登入

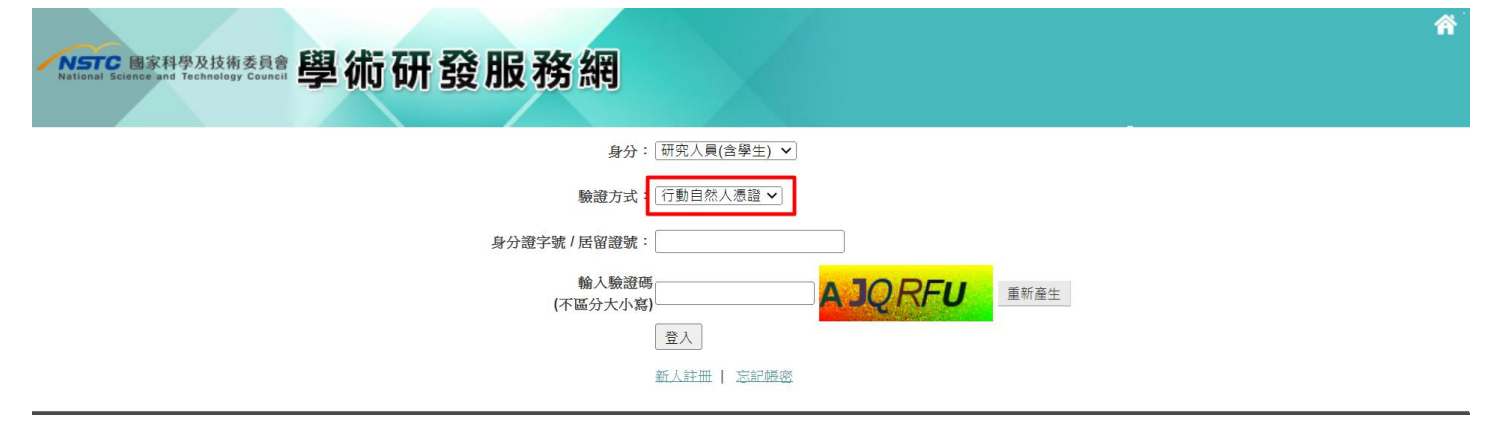

## 步驟二:行動自然人憑證 APP 驗證流程 【推播通知】 【掃描 QRCode】 手機行動自然人憑證 APP 按下【驗證】 手機顯示行動自然人憑證系統訊息通知 重要通知 行動自然人憑證資訊 {<u>}</u> ⑦ 行動自然人憑證・現在 ♣ ~ 行動自然人憑證系統訊息 姓名 發證日 2024/06/15 是否同意[學術研發服務網]進行[國科會學術研發服務 到期日 2025/06/15 網登入行動自然人憑證驗證]? 憑證狀態 按下【確認】並完成驗證流程 驗證 使用紀錄 < 驗證服務說明 開啟相機並請掃描電腦畫面 QRCode 完成驗證流程 < 掃描驗證/簽章 國科會學術研發服務網登入行動自然人憑證驗 諙 學術研發服務網 研發服務網 驗證資訊已推播到行動自然人APP 請開啟行動自然人憑證APP·點選確認後完成驗證 若是收不到推播 可以掃描下方行動自然大憑證驗 檼 本 CHOICE CONTRACTOR 除調查訊有效時間 確認 取消 請將掃描器對準 QRCode

若有登入問題,請於上班時間週一~五 08:30~17:30 來電本會資訊客服詢問 02-2737-7592